## **Xero Implementation Document**

1. Xero Payroll Calendars Setup to match Clevertime Pay Group

In Xero, please check the payroll calendar's name, period type, and period start date:

a) First of all, go to organization settings, then payroll settings. On the second bar of Calendars settings.

| Demo Company (NZ) 🔺                        | Dashboard | Business | Ac |
|--------------------------------------------|-----------|----------|----|
| Demo Company                               | (NZ)      |          |    |
| Files<br>Settings                          |           |          |    |
| CL CBSYS Limited<br>+ Add a new organisa   | ation     |          |    |
| Do more with Xero<br>WorkflowMax<br>Hubdoc | Ľ         |          |    |
| App Marketplace                            |           |          |    |
| My Xero                                    | Ľ         |          |    |

## Organisation settings

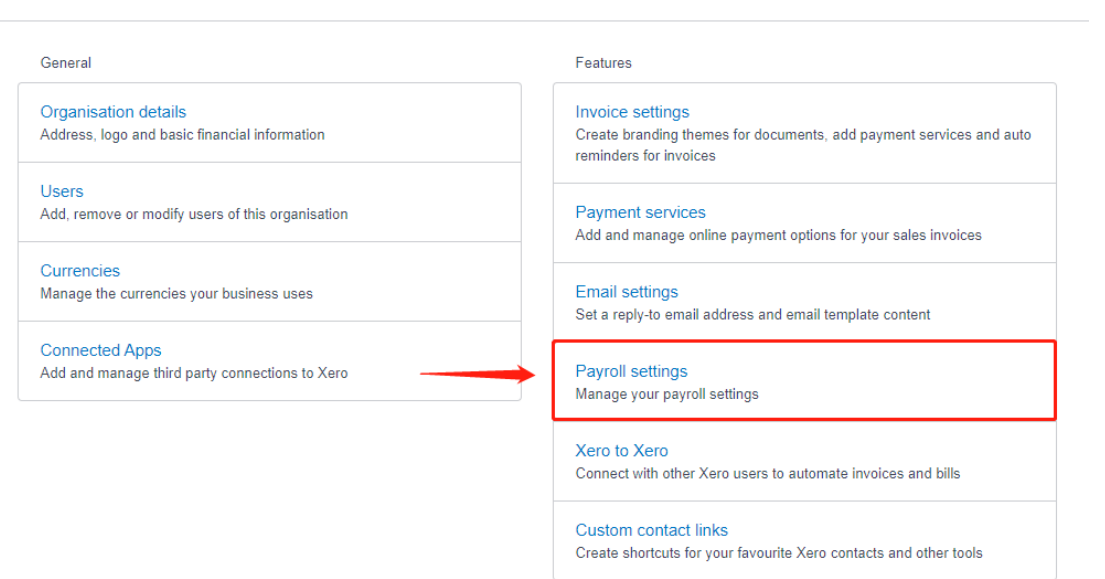

Looking for advanced settings?

| Payroll setting   | gs             |           |                           |                   |     |
|-------------------|----------------|-----------|---------------------------|-------------------|-----|
| Organisation Cale | ndars Holidays | Pay Items |                           |                   |     |
| Pay Calendars     |                |           |                           |                   | Add |
| Name              | Pay Perio      | d         | Next Pay Period           | Next Payment Date |     |
| Monthly           | Monthly        |           | 01 Aug 2019 - 31 Aug 2019 | 23 Aug 2019       | :   |
| Weekly - Default  | Weekly         |           | 08 Jul 2019 - 14 Jul 2019 | 16 Jul 2019       | :   |
|                   |                |           |                           |                   |     |

b) Make sure the pay calendar's name, pay period, and period start date is matching the pay group settings in CleverTime.

| Organisation     Case       Pay Calendars        Name        Monthly        Weekly - Default                                                                                                    | ndars Edit Pay Calendar Pay Period Vicestly Name Weekly Next Pay Period 08 Jul 2019 - 14 Jul 201 Next Payment Date 16 Jul 2019      | ×                                                                                                    | Add<br>symetric Date<br>2019 I<br>2019 I<br>2019 I                                                                                                    |
|----------------------------------------------------------------------------------------------------|----------------------------------------------------------------------------------------------------|----------------------------------------------------------------------------------------------------|----------------------------------------------------------------------------------------------------|
| Organisation     Call       Pay Calendars     Image: Call of the second second | ndars Pay Period<br>Weekly<br>Name<br>Weekly<br>Next Pay Period<br>08 Jul 2019 - 14 Jul 201<br>Next Payment Date<br>16 Jul 2019     | 19  The pay calendar for new employees                                                                                         | Add<br>symetric Date<br>2019 I<br>2019 I<br>2019 I                                                                                                    |
| Pay Calendars Name Northly Weekly - Dafault                                                                                                    | Weekly<br>Name<br>Weekly<br>Next Pay Period<br>08 Jul 2019 - 14 Jul 201<br>Next Payment Date<br>16 Jul 2019<br>☑ Make this my defau | 19  The pay calendar for new employees                                                                                         | Add<br>symmet Date<br>2019 i<br>2019 i                                                                                                    |
| Pay Calendars Name Monthly Weekly - Default                                                                                                    | Name<br>Weekly<br>Next Pay Period<br>08 Jul 2019 - 14 Jul 201<br>Next Payment Date<br>16 Jul 2019                                   | 19 -                                                                                                    | Add<br>wyment Date                                                                                                    |
| Namo<br>Monthly<br>Weekly - Default                                                                                                    | Name<br>Weekly<br>Next Pay Period<br>08 Jul 2019 - 14 Jul 201<br>Next Payment Date<br>16 Jul 2019<br>Make this my defau             | 19                                                                                                    | ayment Date                                                                                                    |
| Monthly<br>Weekly - Default                                                                                                    | Weekly<br>Next Pay Period<br>08 Jul 2019 - 14 Jul 201<br>Next Payment Date<br>16 Jul 2019<br>Make this my defau                     | 19                                                                                                    | 2019 E                                                                                                    |
| Monthly<br>Wenkly - Default                                                                                                    | Next Pay Period<br>08 Jul 2019 - 14 Jul 20<br>Next Payment Date<br>16 Jul 2019<br>Make this my defau                                | 19 •  ft pay calendar for new employees                                                                                        | 2019 I                                                                                                    |
| Weekly - Default                                                                                                    | 08 Jul 2019 - 14 Jul 20<br>Next Payment Date<br>16 Jul 2019<br>Make this my defau                                                   | 19 •                                                                                                    | 2019 :                                                                                                    |
| Weekly - Default                                                                                                    | Next Payment Date 16 Jul 2019                                                                                                    | 21<br>It pay calendar for new employees                                                                                        | 2019 :                                                                                                    |
|                                                                                                    | Next Payment Date 16 Jul 2019                                                                                                    | it pay calendar for new employees                                                                                              |                                                                                                    |
|                                                                                                    | 16 Jul 2019                                                                                                    | ilt pay calendar for new employees                                                                                             |                                                                                                    |
|                                                                                                    | ✓ Make this my defau                                                                                                    | it pay calendar for new employees                                                                                              |                                                                                                    |
|                                                                                                    | Make this my defau                                                                                                    | It pay calendar for new employees                                                                                              |                                                                                                    |
|                                                                                                    |                                                                                                    |                                                                                                    |                                                                                                    |
|                                                                                                    | Your pay calendar will run<br>employees will be paid on                                                                             | weekly. It will start on 08 Jul 2019 and<br>16 Jul 2019.                                                                       |                                                                                                    |
|                                                                                                    |                                                                                                    |                                                                                                    |                                                                                                    |
|                                                                                                    |                                                                                                    | Cancel Update                                                                                                    |                                                                                                    |
|                                                                                                    |                                                                                                    |                                                                                                    |                                                                                                    |
|                                                                                                    |                                                                                                    |                                                                                                    |                                                                                                    |
| لے                                                                                                    | * Name: Weekly                                                                                                    | Statu                                                                                                    | is: 🗹 Active                                                                                                    |
| Pa                                                                                                    | y Period: Weekly                                                                                                    | <ul> <li>Monthly Start Date</li> </ul>                                                                                         | ie: 1st 🗸 of every month                                                                                                    |
| Pay Perio                                                                                                    | d Started 2019-07-08                                                                                                    | 1 Time Zone                                                                                                    | ie: The second second sec |
| WorkTim                                                                                                    | e(hours): 5.5                                                                                                    |                                                                                                    |                                                                                                    |
| * Brea                                                                                                    | k deduct: By Day                                                                                                    | * BreakTime(hours                                                                                                    | s): 0.5                                                                                                    |
| Max length of si                                                                                                    | iff/hour): 10                                                                                                    | BreakTimeException/mins]                                                                                                    | a) - 0                                                                                                    |
| intar torigat of o                                                                                                    |                                                                                                    |                                                                                                    | -                                                                                                    |
| Max Shift G                                                                                                    | ip(mins):                                                                                                    |                                                                                                    |                                                                                                    |
| Penalty Time                                                                                                    | In(min): 1                                                                                                    | Penalty Time Out(min                                                                                                    | 1): 2                                                                                                    |
|                                                                                                    |                                                                                                    | Convert Un                                                                                                    | it: 8 Hours/Per Day                                                                                                    |
| Pay on f                                                                                                    | nish day:                                                                                                    | Convertion                                                                                                    |                                                                                                    |
| Pay on f.<br>Leave                                                                                                    | options: 🗸 Skip holiday                                                                                                    | Skip unscheduled                                                                                                    | By schedule                                                                                                    |
| Pay on f<br>Leave<br>Calculate                                                                                                    | nish day:  options: Skip holiday options: Skip Exception                                                                            | Skip unscheduled                                                                                                    | By schedule                                                                                                    |
| Pay on f<br>Leave<br>Calculate<br>Calculate                                                                                                    | nish day:  options:  Skip holiday options:  Skip Exception Holiday:  Enable Public Holiday                                          | <ul> <li>Skip unscheduled</li> <li>Enable Alternative Holiday</li> </ul>                                                       | By schedule Bublic Holiday Absent                                                                                                    |
| Pay on f<br>Leave<br>Calculate<br>Calculate<br>V                                                                                                    | nish day:  options:  Skip Exception Holiday: Icable Public Holiday ilidators:  Accept Early Arrival                                 | Skip unscheduled  Enable Alternative Holiday CAccept Late Departure                                                            | By schedule  Enable Public Holiday Absent  Manually Approve OT                                                                                                    |
| Pay on 1<br>Leavy<br>Calculate<br>Calculate                                                                                                    | nish day:  options:  Skip Exception Holiday: Icontained Kacept Early Arrival Accept Unscheduled Wo                                  | Skip unscheduled     Skip unscheduled     Enable Alternative Holiday     Accept Late Departure     rk    Time Pairing By Punch | By schedule Enable Public Holiday Absent Manually Approve OT                                                                                                    |
| Pay on 1<br>Leavi<br>Calculate<br>Calculate                                                                                                    | nish day:  options:  Vikip holiday options:  Skip Exception Holiday:  Accept Early Arrival Accept Unscheduled Wo Memo:              | Skip unscheduled     Skip unscheduled     Enable Alternative Holiday     Accept Late Departure     Time Pairing By Punch       | By schedule Enable Public Holiday Absent Manually Approve OT                                                                                                    |
| Pay on f<br>Leav<br>Calculate<br>Calculate                                                                                                    | nish day:  options:  Skip Exception Holiday: Accept Early Arrival Accept Unscheduled Wo Memo:                                       | Skip unscheduled     Skip unscheduled     Enable Alternative Holiday     Accept Late Departure     rk Time Pairing By Punch    | By schedule Enable Public Holiday Absent Manually Approve OT                                                                                                    |

2. Xero Pay Items Setup to match Pay Types in CleverTime

In Xero, please check the Pay Items' name are the same as Clevertime Pay Types' name

a) On the fourth bar of Pay Items settings

| Organisation        | Calendars | Holidays                   | Pay I | tems                 |     |                                              |               |       |
|---------------------|-----------|----------------------------|-------|----------------------|-----|----------------------------------------------|---------------|-------|
| Earnings            |           | Earnings                   |       |                      |     |                                              |               | Add 🗸 |
| Leave               |           | -                          |       |                      |     |                                              |               |       |
| Reimbursements      |           | Earnings Nam               | е     | Earnings Category    |     | Rate                                         | Account       |       |
| Deductions          |           | ACC (First Wee             | ek)   | Other Gross Earnings |     | 0.8x of employee's ordinary<br>earnings rate | 477: Salaries | :     |
| Statutory Deduction | ons       |                            |       |                      |     |                                              |               |       |
| Superannuation      |           | Accommodation<br>Allowance | n     | Other Gross Earnings |     | \$200.00 per Unit                            | 477: Salaries | :     |
|                     |           | Bonus                      |       | Discretionary Paymen | its | Fixed Amount                                 | 477: Salaries | :     |
|                     |           | Directors Fees             |       | Withholding Income   |     | \$1,000.00 Fixed Amount                      | 477: Salaries | :     |
|                     |           | Employee Shar<br>Scheme    | e     | Withholding Income   |     | Fixed Amount                                 | 477: Salaries | :     |
|                     |           | First Aid Allowa           | nce   | Other Gross Earnings |     | \$2.00 per Unit                              | 477: Salaries | :     |
|                     |           | Holiday Pay                |       | Holiday Pay          |     | Fixed Amount                                 | 477: Salaries | :     |
|                     |           | Labour Hire                |       | Withholding Income   |     | Rate per Unit                                | 477: Salaries | :     |
|                     |           | Ordinary Time              |       | Regular Earnings     |     | Rate per Unit                                | 477: Salaries | :     |
|                     |           | Overtime (1.5)             |       | Other Gross Earnings |     | 1.5x of employee's ordinary<br>earnings rate | 477: Salaries | :     |
|                     |           | Overtime (2.0)             |       | Other Gross Earnings |     | 2x of employee's ordinary<br>earnings rate   | 477: Salaries | :     |
|                     |           |                            |       |                      |     |                                              |               |       |

b) In Clevertime, go to Settings and then Pay Types. For example, pay type NT(normal time) is named "Ordinary Time", the same as Xero earning rate.

| r        | CB                                            |   | *   | CBSYS-Dev-Test       |                              |             |             |          | •        | <b>- 6</b> | ▲ terry@ctsys.com + |
|----------|-----------------------------------------------|---|-----|----------------------|------------------------------|-------------|-------------|----------|----------|------------|---------------------|
|          | Cuetomar                                      | Т | Pay | Types                |                              |             |             |          | K        | Now        | Delete Q Search v   |
| _        | Customer c                                    |   | 25  | i v records per page |                              |             |             |          | Fiter    | :          |                     |
| _        | my company c                                  |   |     | Code                 | * Name (                     | Export Code | Daily Hours | Status ( | Is Leave |            | Operation           |
| <b>^</b> | Dashboard <                                   |   | 0   | ACC                  | ACC Leave                    | ACC         |             | Active   | 8        |            |                     |
| 0        |                                               |   | a   | AHC                  | Alternative Holiday Credited | AHC         | 1.0         | Active   | 0        |            | <b>Z</b>            |
| Θ        | Timesheet <                                   |   | a   | AHT                  | Alternative Holiday Taken    | AHT         | 1.0         | Active   | 0        |            |                     |
| ĉ        | Schedules <                                   |   | a   | AL                   | Annual Leave                 | AL          | 1.0         | Active   | 8        |            |                     |
| ~        |                                               |   |     | ALTL T1              | Alternative Leave T1         | 441         | 1.0         | Active   | 8        |            | 2                   |
| 4        | Leave Requests                                |   | 0   | ALTL T125            | Alternative Leave T125       | 430         | 1.0         | Active   | 8        |            |                     |
| ß        | Report <                                      |   |     | ALTL T15             | Alternative Leave T15        | 499         | 1.0         | Active   | 8        |            | 2                   |
|          |                                               |   | 0   | ALTL T2              | Atternative Leave T2         | 401         | 1.0         | Active   | œ.       |            |                     |
| •        | Import & Export <                             |   | a   | BL                   | Bereavement Leave            | BL          |             | Active   | 8        |            | 2                   |
|          | Toole                                         |   | a   | DW                   | Days Worked Count            |             |             | Active   | 0        |            |                     |
|          | 10010                                         |   |     | EXCD                 | Exceeded hours               |             |             | Active   | 0        |            |                     |
| ٥        | Settings ~                                    | ] | 0   | ма                   | Meal Allowance               |             |             | Active   | 0        |            |                     |
|          | Jobs     Tasks                                |   | 8   | NT                   | Ordinary Time                | NT          |             | Active   | 0        |            |                     |
| Ċ        | Pay Types                                     |   | 0   | от                   | Over Time                    | от          | 1.0         | Active   | 0        |            |                     |
|          | Pay Groups     Rounding Rules                 |   |     | PHL                  | Public Holiday Leave         | PHL         | 1.0         | Active   | 0        |            |                     |
| 1        | O Public Holidays                             |   | 0   | PHW                  | Public Holiday Worked        | PHW         | 1.0         | Active   | 0        |            |                     |
|          | Company Structure     Mobile Sites            |   |     | SLT1                 | Sick Leave T1                | 438         | 1.0         | Active   | 8        |            |                     |
| ÷.       | Leave Balance                                 |   | 0   | SI T125              | Sick Leave T125              |             | 10          | Active   | 8        |            |                     |
| ips://a  | KJOSK Content     p.cbsystems.io/paytype/list |   |     |                      |                              |             |             |          | -        |            |                     |

## 3. Synchronize Xero data to Clevertime

After all the Pay Calendar/Pay Group and Pay Items/Pay Types checked in both systems. Please go to Clevertime's - "Import & export" menu, then "Payroll Transfer". On the top right corner there will be a "Sync Xero" button.

| СВ яувтемя                     | CBSYS-Dev-Test                |            |            |            |                    | 0 🖂                    | 📀 🔺 terry@cbsys.com +  |
|--------------------------------|-------------------------------|------------|------------|------------|--------------------|------------------------|------------------------|
| Customer c                     | Payroil Transfer              |            |            |            | 🖹 Sync Xero 🖹 Oper | n 🗅 Close C Recalculat | e B⇒Export Q, Search × |
|                                | 10 v records per page         |            |            |            |                    | Filter:                |                        |
| - My company C                 | Period Code                   | \$ From    | ф То       | ¢ Closed ¢ | Exported \$        | Paygroup               | Ø Operation            |
| A Dashboard <                  | 31/03/2021                    | 01/03/2021 | 31/03/2021 | 0          | 0                  | test monthly           | C C                    |
| 0                              | 07/03/2021                    | 01/03/2021 | 07/03/2021 | 0          | 0                  | test weekly            | C C                    |
| G Timesheet «                  | 07/03/2021                    | 01/03/2021 | 07/03/2021 | 0          | 0                  | Weekly                 | C C                    |
| 🛗 Schedules c                  | 28/02/2021                    | 22/02/2021 | 28/02/2021 | 0          | 0                  | test weekly            | C S                    |
|                                | 28/02/2021                    | 22/02/2021 | 28/02/2021 | 0          | 0                  | Weekly                 | C C                    |
| Leave Requests                 | 21/02/2021                    | 15/02/2021 | 21/02/2021 | 0          | 0                  | Weekly                 | C S                    |
| 🗋 Report <                     | 21/02/2021                    | 15/02/2021 | 21/02/2021 | 0          | 0                  | test weekly            | C C                    |
|                                | 14/02/2021                    | 08/02/2021 | 14/02/2021 | 0          | 0                  | test weekly            | ଟେଟ                    |
| Import & Export ~ Import Times | 14/02/2021                    | 08/02/2021 | 14/02/2021 | 0          | 0                  | Weekly                 | C S                    |
| Import Schedules               | 28/02/2021                    | 01/02/2021 | 28/02/2021 | 0          | 0                  | test monthly           | C S                    |
| Payroll Transfer               | Showing 1 to 10 of 29 entries |            |            |            |                    |                        | Previous 1 2 3 Next    |
| Timesheet Transfer             | 4                             |            |            |            |                    |                        | >                      |
| Tools <                        |                               |            |            |            |                    |                        |                        |
|                                |                               |            |            |            |                    |                        |                        |
| Settings <                     |                               |            |            |            |                    |                        |                        |
|                                |                               |            |            |            |                    |                        |                        |
|                                |                               |            |            |            |                    |                        |                        |

## 4. Authorize Clevertime access a set of scopes

After click on the Sync Xero button. For the first time, Clevertime will request authorization from your Xero organization & ask for a set of scopes. These scopes will be displayed and describe what data Clevertime will be able to access.

| xero                                                                                                    |  |
|----------------------------------------------------------------------------------------------------|--|
| Adam's Dashboard App<br>wants access to:                                                                                                    |  |
| Demo Company (NZ)                                                                                                    |  |
| Organisation data<br>Demo Company (NZ)<br>View and manage your:<br>Organisation settings<br>• Business transactions<br>View your:<br>• Contacts                                                                                                    |  |
| By allowing access, you agree to the transfer of your data<br>between two and the application in accordance with Xenvi<br>Terms of lase and the application provider is terms of ase and<br>privacy policy. You can discontend at any time by going to<br>Connected Appe In your Xero settings. |  |
| Connect                                                                                                    |  |
| Cancel                                                                                                    |  |

- 5. After authorizing Clevertime a full access, we will fetch the following data from Xero:
  - a) Pay items
  - b) Pay calendars
  - c) Employees

And you are ready to export the payroll data back to Xero timesheet.